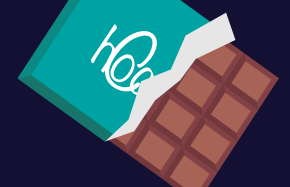

# Retailer Rewards

is now available on your PayPoint One and PayPoint Mini

Retailer Rewards is now live! Here is your simple step by step guide on how to use and start reaping your rewards...

## Step 1

Open the Retailer Rewards app which can be found on your terminal. The promotions available to your store will appear on the homepage screen.

PayPoint

#### Step 2

Select the promotion by tapping and accept the terms and conditions.

Accept Terms & Conditions

#### Step 3

The products you need to scan will be available to view. Scan the required barcodes through the till to earn your reward.

Scan to earn your

reward

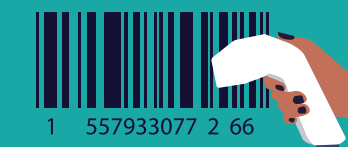

#### Step 4

Once you have scanned the required barcodes, you will be able to submit your entry.

Submit your entry

#### Step 5

You may then be taken to a short survey which should take no more than a few

> 0 🗸

0000

minutes.

\*\*\*

### Step 6

Your reward will be processed as part of the monthly commission run and will go straight into your PayPoint designated bank account! Step 7

You will be able to view your reward totals by tapping the Rewards icon at the bottom of your app screen.

#### Get ready to turn your everyday stock into rewards!

Retailer Rewards is all about putting more money in your pocket.